# Wireless network instructions

## Connecting to the UoA-WiFi network – Android 11

Note: This document is for Android devices running version 11 software, but the settings should work for previous software versions.

#### **Settings**

- 1. In Settings, click Connections then Wi-Fi.
- 2. When your Wi-Fi is enabled, a list of available networks will display. Select **UoA-WiFi**.
- 3. This will bring up a settings page, set the following settings according to the screenshot below. Make sure Online certificate status is set to "Do not validate".

| UoA-WiFi                  |     |
|---------------------------|-----|
| EAP method                | - 1 |
| PEAP                      | •   |
| Phase 2 authentication    |     |
| MSCHAPV2                  | •   |
| CA certificate            |     |
| Use system certificates   |     |
| Online certificate status |     |
| Do not validate           | •   |

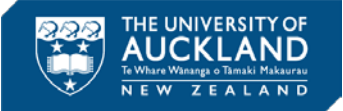

- 4. In the Domain setting, enter auckland.ac.nz
- 5. In the Identity field, enter your username (UPI).
- 6. Leave Anonymous Identity blank.
- 7. Enter your **Password** (this should be the password to access University systems).
- 8. Then click **Connect.**

| Domain             |        |         |   |
|--------------------|--------|---------|---|
| auckland.ac.nz     |        |         |   |
| Identity           |        |         |   |
| vbor004            |        |         | 1 |
| Anonymous identity |        |         |   |
| Password           |        |         |   |
|                    |        |         |   |
|                    | Cancel | Connect |   |

9. You will then see this screen:

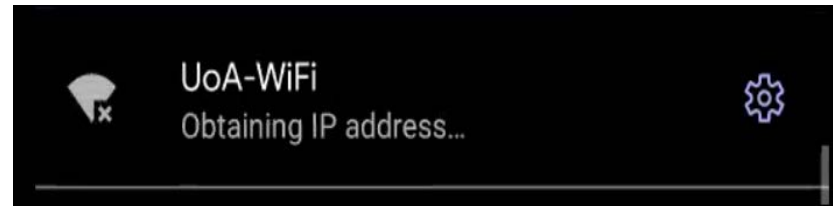

10. After that, it will be connected to the WIFI:

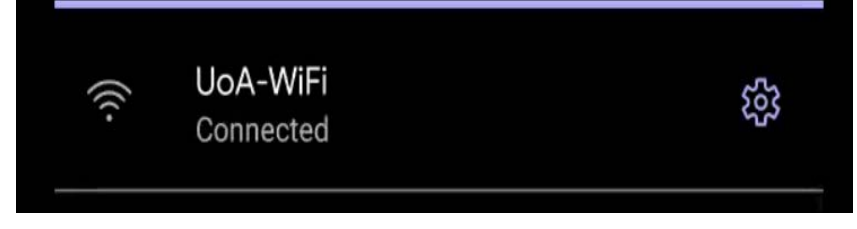

### **General notes and pointers**

Some phones do not have the root certificate installed, so the document settings will not work.

To fix that, please download and install the root certificate into your phone, but there are very few devices that require this.

#### Further information on username and passwords

To find out more about your username (UPI) visit the page:

Username and password combination incorrect
www.auckland.ac.nz/en/about-us/about-the-university/identity-and-access-management/single sign-on/error-messages/username-password-combination-incorrect.html

This page also includes a link to Reset your password.